# Praktikum – WIFI

# Cíl cvičení:

V terminálovém režimu konfigurujte Access Point (AP) Cisco AiroNet 1230 a počítač s nainstalovaným bezdrátovým adaptérem, zapojené v síti podle obrázku a seznamte se s dalšími možnostmi správy:

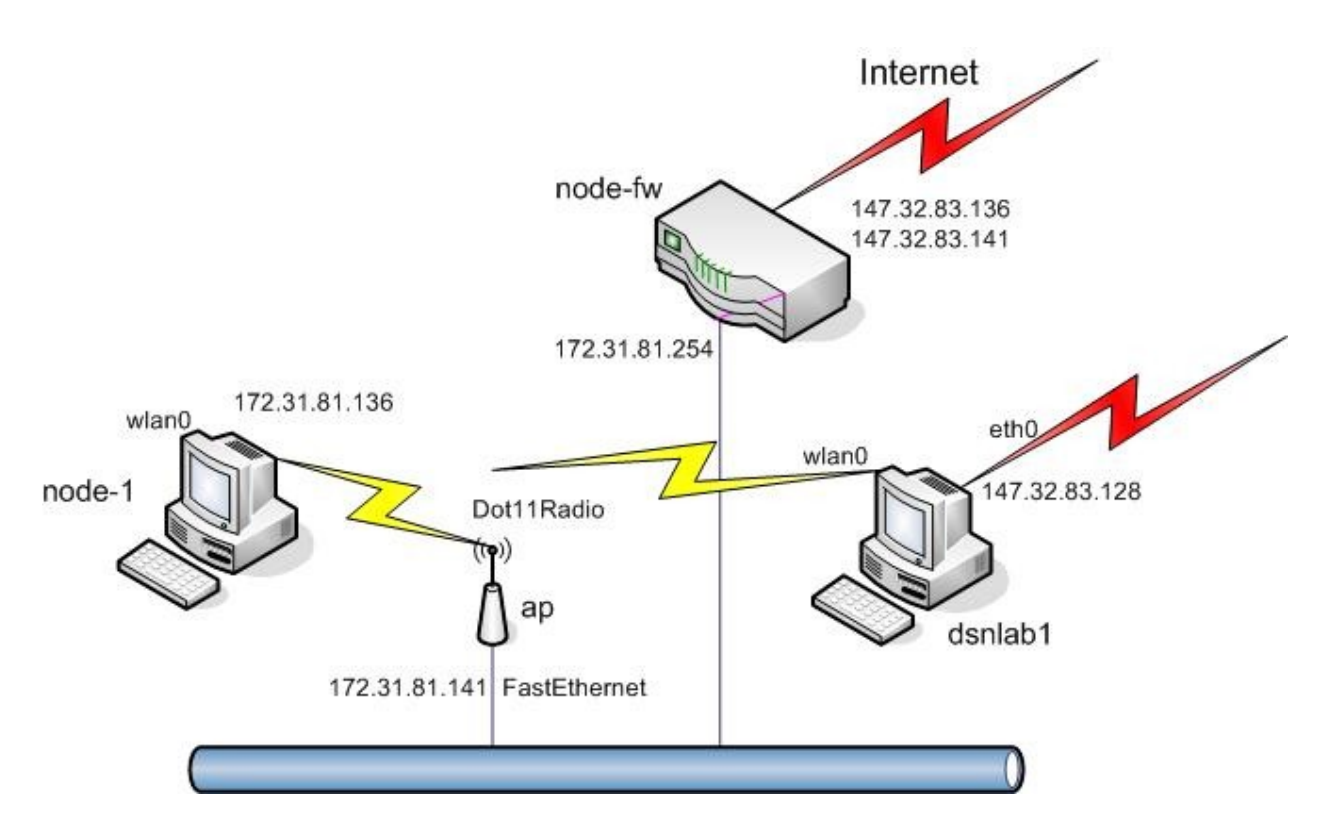

Obrázek 1: Zapojení pracoviště

nastavte parametry FastEthernetového rozhraní na AP - IP adresa AP 172.31.81.141 s maskou 255.255.255.0, SNMP community name public,

- nakonfigurujte radiové rozhraní Dot11Radio0 AP,
- nakonfigurujte radiové rozhraní wlan0 počítače node-1, IP adresa node-2 172.31.81.136 s maskou 255.255.255.0,
- ověřte příkazem route nastavení směrovací tabulky počítače node-1,
- ověřte provozuschopnost celé konfigurace příkazy ping a telnet,
- monitorujte provoz bezdrátového spoje z počítače dsnlab1,
- překonfigurujte radiový spoj s využitím technologie WEP,
- přihlašte se prohlížečem WWW na IP adresu AP (147.32.83.141) a vyzkoušejte si možnosti správy v tomto režimu,
- odchytněte komunikaci pomocí programu kismet s i bez šifrování, data analyzujte.

# Pokyny:

Access point **ap** (Cisco 1320) a počítač **node-1** jsou ovladatelné seriovou konzolí z počítače **dsnlab1**. K zařízením se připojujte programem minicom s parametrem označení terminálu (viz Tab.1).

minicom S1

| Počítač    | Port |
|------------|------|
| node-1     | S1   |
| ap (cisco) | S11  |

Tabulka 1: Připojení seriových portů

Počítač **dsnlab1** je dostupný z libovolného pracoviště v laboratoři protokolem ssh pod adresou 147.32.83.128, uživatelský účet máte k dispozici pod jménem **dsy** a heslem **nod123**. Superuživatelský účet **root** na počítači **node-1** má heslo *nod123*. AP je dostupný pod účtem **Cisco** s heslem **Cisco**. Pro vstup do privilegovaného režimu použijte heslo **Cisco**.

# Upozornění!!!!

Pracoviště je umístěno za směrovačem s implementovaným překladem adres (NAT) a paketovým filtrem. Překlad adres překládá adresy ze sítě 147.32.83.0/24 na adresy sítě 172.31.81.0/24 v obou směrech. Paketový filtr propouští vše ze sítě 172.31.81.0/24 (směrem do internetu). Směrem ze sítě 147.32.83.0/24 (směrem z internetu) propouští pouze **icmp echo**, **tcp 22** a **tcp 80** (**ping**, **ssh**, **www**). Přidělené adresy jsou uvedeny v tabulce 2.

| Vnější adresa | Vnitřní adresa |
|---------------|----------------|
| 147.32.83.136 | 172.31.81.136  |
| 147.32.83.141 | 172.31.81.141  |

Tabulka 2: Adresní prostor - překlad adres

Vnitřní adresa tohoto směrovače (tedy default gateway) je 172.31.81.254.

### Start AP:

Po zapnutí AP odešlete z ovládacího terminálu znak cr (Enter), přepínač se na konzoli (terminálu nebo jeho emulátoru) ohlásí a (po zadání jména a hesla) přechází do příkazového módu s promptem

ap>

Pro vstup do privilegovaného režimu je třeba zadat příkaz enable a heslo (Cisco). Výsledkem je prompt:

ap#

Příkazový jazyk má kontextovou nápovědu, po stisknutí klávesy ? nebo příkazu help dostaneme nabídku možných pokračování příkazu (při uvedení ? nebo help na začátku řádky získáme seznam příkazů). Klávesou Tab si lze vyžádat doplnění jednoznačně určeného pokračování příkazu.

Při konfiguraci AP máme na výběr mezi řádkovými příkazy a WWW rozhraním.

Pro zpřístupnění AP prostřednictvím WWW rozhraní je třeba nastavit FastEthernet rozhraní a parametry TCP/IP stacku.

Do konfiguračního režimu přejděte zadáním:

ap#configure terminal

IP adresa se může nastavit pro virtuální rozhraní:

ap(config)#interface bvi 1

IP adresu nastavíte příkazem:

ap(config-if)#ip address 172.31.81.141 255.255.255.0 Adresu brány pak (v módu konfigurace):

ap(config) #ip default-gateway 172.31.81.254

FastEthernetové rozhraní je defaultně zapnuto, případné zapnutí provedete příkazy:

ap(config)#interface FastEthernet 0
ap(config-if)#no shutdown

Radiové rozhraní je defaultně zapnuto, případné zapnutí provedete příkazy:

ap(config)#interface dot11Radio 0
ap(config-if)#no shutdown

Pro radiové rozhraní je potřeba nastavit jeho roli:

ap(config-if)#station-role root

Dále je možné nastavit povolené rychlosti a výkony. Tyto hodnoty můžete ponechat v defaultním nastavení.

Důležité nastavení je číslo použitého kanálu (zadává se číslem kanálu, nebo hodnotou frekvence):

ap(config-if)#channel 3

Případně je možné nechat AP zvolit vhodný kanál automaticky:

ap(config-if)#channel least-congested

Nastavení WEP klíče:

ap(config-if)#encryption key 1 size 128bit 0 12345678901234567890123456

Zapnutí WEP:

ap(config-if) #encryption mode wep mandatory

Nastavení způsobu autentizace:

ap(config-if)#ssid tsunami
ap(config-if-ssid)#authentication shared

#### Konfigurace počítače

Pro zpřístupnění karty lze použít ovladač prism2 usb. Tento ovladač nahrajete příkazem

modprobe prism2 usb prism2 doreset=1

### Konfigurace připojení:

wlanctl-ng wlan0 lnxreq\_ifstate ifstate=enable
wlanctl-ng wlan0 lnxreq\_autojoin ssid=tsunami authtype=opensystem
ifconfig wlan0 172.31.81.133 netmask 255.255.255.0

#### Nastavení šifrování pomocí WEP:

wlanctl-ng wlan0 lnxreq\_hostwep decrypt=true encrypt=true wlanctl-ng wlan0 dot11req\_mibset mibattribute=dot11PrivacyInvoked=true wlanctl-ng wlan0 dot11req\_mibset mibattribute=dot11WEPDefaultKeyID=0 wlanctl-ng wlan0 dot11req\_mibset mibattribute=dot11ExcludeUnencrypted=true wlanctl-ng wlan0 dot11req\_mibset \ mibattribute=dot11WEPDefaultKey0=12:34:56:78:90:12:34:56:78:90:12:34:56

# Zachytávání bezdrátové komunikace:

Pro zachytávání bezdrátové komunikace použijeme program kismet (<u>http://www.kismetwireless.net</u>). Program musí být spuštěn s právy superuživatele:

sudo kismet

Program automaticky vyhledá dostupné bezdrátové sítě a vypíše je. Pro možnost práce s jednotlivými sítěmi je potřeba zapnout jiné řazení než autofit (s-s). Nápovědu k programu získáte po stisku klávesy **h**. Kismet ukládá komunikaci do souboru \*.dump do adresáře /var/log/kismet. Tyto soubory je možné analyzovat pomocí programů tcpdump a ethereal.

# Ověření činnosti:

Správné nastavení prvků sítě si ověříte příkazem ping. Možnosti správy a získávání informací o provozu AP prostřednictvím rozhraní WWW si ověříme přihlášením se (prohlížečem WWW) na IP adresu AP.